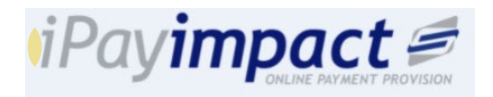

## Set Up Your iPayimpact Account

**Please do not set up more than one iPay account**. If you have more than one child at the school or use iPay at another school, follow the Link Accounts instructions on the next page.

- 1. Go to www.ipayimpact.co.uk
- 2. Click Register

| iPavin | nact d                   |
|--------|--------------------------|
| II Uy  | ONLINE PAYMENT PROVISION |

|          | Sign in to your account       |                       |
|----------|-------------------------------|-----------------------|
| Username |                               | Recover Your Username |
| Username |                               |                       |
| Password |                               | Reset Your Password   |
| Password |                               |                       |
|          | Log On                        |                       |
|          | Or                            |                       |
|          | Register                      |                       |
|          | Need more help? Read our FAQs |                       |

# iPayimpact Quick Start Guide for Parents

| 3. Enter the Account Ref<br>provided by the school                               | A             | account Ref*                                                                                                    | 0                    |  |  |  |
|----------------------------------------------------------------------------------|---------------|----------------------------------------------------------------------------------------------------|----------------------|--|--|--|
| 4. Enter a username you will                                                     | Es            | stablishment                                                                                                    |                      |  |  |  |
| to login                                                                         | Er            | mail*                                                                                                    | 0                    |  |  |  |
| 5. Enter your email address<br>and confirm it (must match)                       | <b>&gt;</b> c | Confirm Email *                                                                                                    |                      |  |  |  |
|                                                                                  | Pa            | assword *                                                                                                    | 0                    |  |  |  |
| 6. Enter a password and<br>confirm it (must match).<br>The password must contain |               |                                                                                                    |                      |  |  |  |
| at least:                                                                        | Pa            | assword Confirm*                                                                                                    |                      |  |  |  |
| • 6 characters                                                                   | Μ             | Maths Test                                                                                                    | 310+2=00             |  |  |  |
| <ul> <li>1 capital letter</li> <li>1 number</li> </ul>                           | М             | Maths Test Answer*                                                                                                   |                      |  |  |  |
| • I number                                                                       | Ą             | gree to Terms ?*                                                                                                    |                      |  |  |  |
| 8. Complete the Maths                                                            | Fi            | ields marked with an asteris                                                                                         | ik (*) are required. |  |  |  |
| Test – prove you are<br>human                                                    | To<br>Co      | To view our Terms and Conditions click the following link (Opens in a new tab/window): Parental Terms & Conditions 🖪 |                      |  |  |  |
| 9. Read and tick 'Agree to Terms'                                                |               | Register                                                                                                    |                      |  |  |  |
| 10. Click Register                                                               |               | Return to Log In                                                                                                    |                      |  |  |  |

11. Now go to your email account and find your iPayimpact email. Click the ACTIVATE link in the email.

12. You will now be able to Log in to your account. When you first login you will be asked to enter some personal details such as your name and address. This is to ensure that you don't have to keep entering these details when making a payment.

13. If the school is transferring from another parent payment system there may a short delay while balances are updated.

## **Frequently Ask Questions**

### How do I link accounts?

If you have other children at this school or other schools, you can link them so that you can use the same account for all your children:

- 1. Log in to your existing account
- 2. On the Home page, click the 'Link an Account' button

#### How do I pay for meals? 1. Go to the Home Page

- 2. Enter an amount
- 3. Click 'Add To Basket'

| Thomas McDonald | CRB Cunninghams High School | (i) £20.00 | £ |  |
|-----------------|-----------------------------|------------|---|--|
|                 |                             |            |   |  |
|                 |                             |            |   |  |

Link Account to Login

You can link multiple accounts to your login. Just enter the account key of other accounts you wish to link.

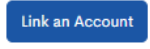

- 3. Enter the Account Ref for the child provided by the school
- 4. Click Find Account and Establishment select the school from the list (if offered)
- 5. Click the Link Account button

### How do I reset my password?

- 1. Go to the log in page at www.ipayimpact.co.uk
- 2. Click on 'Reset your password'.

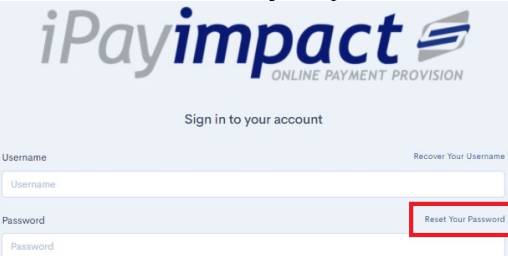

- 3. Enter your Username.
- 4. Enter your email address.
- 5. Click on 'Reset Password'. A message will be sent to your email address with instructions on how to reset your password.
- 6. Click on the link in the email.
- 7. You can now enter your new password and confirm this by entering it again.
- 8. Click on 'Change Password'.

## What happens for Free School Meals?

If your child is entitled to free school meals, their account will be automatically credited with the allowance on a daily basis. If your child needs would like to buy more from the canteen you will need to make a top up their account as above.

## How do I pay for other items?

- 1. Go to Accounts
- 2. Click 'Select' against the child's account

| iPayimpact 🗟 altore R. Accounts © Auto Pay 🖻 Payment History 🖓 Notifications |                             |                       |                                                 |                            |      | ⑦ FAQs ♣ <sup>4</sup> SA |        |
|------------------------------------------------------------------------------|-----------------------------|-----------------------|-------------------------------------------------|----------------------------|------|--------------------------|--------|
| Cookies Policy<br>iPayimpact uses cookies to fac                             | silitate the display of con | tent specific to you. | By using our website, you accept the use of coc | okies. Further Information |      |                          | Accept |
| Accounts                                                                     |                             |                       |                                                 |                            |      |                          |        |
| NAME                                                                         | TYPE                        | ACTIVE                | ESTABLISHMENT NAME                              | BIRTH DATE                 | YEAR | CLASS                    |        |
| Charles Ashton                                                               | Student                     | ~                     | CRB Cunninghams Primary School                  | 16 January 2010            | 1    | P1                       | Select |

- **School Shop/Supplies** Click 'Shop'. Use the list find the right category and click 'Select Category'. Click on 'Details' for the required item. Complete any information needed (such as quantity) then Save Item in Basket required
- **Trips** –Click 'Pay' against the trip. Enter any information needed then click 'Save Item In Basket'

| School Shop                         | Shop | N/A       | £0.00      | 19/03/2021 11:34 | Shop History        |
|-------------------------------------|------|-----------|------------|------------------|---------------------|
| Year 3 trip to Lille - October 2021 | Trip | £3,000.00 | -£1,090.00 | 25/05/2021 11:01 | Details Pay History |

How can I get help? Please contact your school